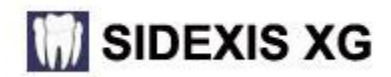

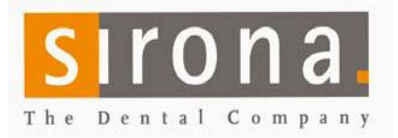

# **NGSQL Backup Tool**

This tool will give you a backup of the SQL database files, if setup as a scheduled task and monitored. SQL database files and the PDATA folder are needed to restore a system. This is <u>NOT</u> a replacement for your backup of the PDATA folder that needs to be included in your daily office offsite Backup!

## **Setup Process**

At your SQL Server PC: Note: "Server" is representing the name of your SQL Server host pc and/or the PDATA folder location. These may not be on the same machine as shown in this guide.

- 1. Copy NGSQLBackup folder from \\SERVER\PDATA\SETUP\TOOLS to the PDATA folder.
- 2. Start "NGSQLBACKUP.exe" from the copied folder on SQL Server host pc.

There is also a 64 bit version if needed. The NQSQLBackup window below will be displayed.

| NGSQLBackup      |                                 |                      |       |    |      |
|------------------|---------------------------------|----------------------|-------|----|------|
| SQL Server       | ver ARMSAN-3D2\PDATA_SQLEXPRESS |                      |       | •  |      |
| Backup folder    | \\ARMSAN-3D2\PDATA\NGSQLBackup  |                      |       |    |      |
| Name of databa   | se / backup file —              |                      |       | _  |      |
| PDATA_SQLEXPRESS |                                 | PDATA_SQLEXPRESS.bak |       |    |      |
| Master           |                                 | Master.ba            |       |    |      |
| Log              |                                 | <b>`</b>             |       |    |      |
| File name        |                                 | NGSQLBackup.log      |       |    |      |
|                  |                                 |                      |       | SI | rona |
| Backup           | 1                               | Restore              | Close | 1  |      |

3. Confirm: SQL Server path (Server\PDATA\_SQLEXPRESS)

4. Confirm: Backup folder (\\Server\PDATA\NGSQLBACKUP)

5. Select **Backup** button. This creates multiple files in the \\PDATA\NGSQLBackup folder: The text file is a log of the tools' activity. The .BAK files are the SQL files and SilentBackup.bat is for your scheduled task.

| Master.bak           | 4/11/2013 10:53 AM | BAK File           | 2,905 KB |
|----------------------|--------------------|--------------------|----------|
| 🔩 NGSQLBackup        | 10/17/2011 1:52 PM | Application        | 412 KB   |
| INGSQLBackup         | 4/11/2013 10:53 AM | Configuration sett | 1 KB     |
| NGSQLBackup          | 4/11/2013 10:53 AM | Text Document      | 7 KB     |
| PDATA_SQLEXPRESS.bak | 4/11/2013 10:53 AM | BAK File           | 3,731 KB |
| 🚳 SilentBackup       | 4/13/2012 3:29 PM  | Windows Batch File | 1 KB     |

6. Schedule "SilentBackup.bat" in Windows Task Manager to start each day prior to office backup of PDATA. (Admin ID/password required to allow the scheduled tasks to run)

7. Run the task. Verify Master.bak & PDATA\_SQLEXPRESS.bak files are modified with the correct time.

#### Call Sirona support for assistance, if it is not working. Check these files periodically to ensure it is running.

### Verify tool is running

At your SQL Server PC: Check the folder: \\Server\PDATA\NGSQLBACKUP.

Master.bak & PDATA\_SQLEXPRESS.bak files should have the correct date and time. If so, the task is running. If not: Check your Windows scheduled task to see if there is a task setup as described above that has been running. Repeat above steps 2 through 7.

### **Restore Process**

- 1. Install SQLExpress on New SQL Server PC, found on the Sidexis XG CD
- 2. Select "NGSQLBACKUP.exe" from \\PDATA\NGSQLBACKUP folder
- 3. Verify: **SQL Server** is your new PDATA\_SQLEXPRESS instance or select it with the drop-down in window.
- 8. Verify: **Backup folder** is the correct \\PDATA\NGSQLBACKUP folder.
- 4. Select Restore button and enter password (month/day inverted 01/12 = 1021) or 2BeChanged!
- 5. Set correct SQL path in SystemDSN of ODBC system tool on all stations using Sidexis.
- 6. Use NGSQLConnect tool in the Station Manager the verify PDATA\_SQLEXPRESS and PDATA location.